## Principles of Business Information Systems Hands-on activities – Chapter 8

## 1. Sales Analysis

Sales analysis can identify products, sales personnel, and customers that contribute to profits and those that do not. Reports can be generated to help marketing managers make good sales decisions. Reports for the sales and product information can be generated for a period of time, such as a month. The report can show which products are doing well and which ones need improvement or should be discarded. Create a database application using Microsoft Access or similar to produce reports to display the sales amounts by Item Name and Store Location. Create a table named Items that will contain the Item ID, Item Name, Item Type, Item Price and Store Location. Use the same table structure and data that you used for Chapter 5, Activity 1:

| Field         | Field Type          | Primary key? |  |
|---------------|---------------------|--------------|--|
| ItemID        | Text                | Yes          |  |
| ItemName      | Text                |              |  |
| ItemType      | Text                |              |  |
| ItemPrice     | Number (2 decimals) |              |  |
| StoreLocation | Text                |              |  |

| ItemID | ItemName | ItemType | ItemPrice | StoreLocation |
|--------|----------|----------|-----------|---------------|
| 01     | Shirt    | Brown    | 12.50     | Shirlington   |
| 02     | Jeans    | Blue     | 30.00     | Dumfries      |
| 03     | Shirt    | Black    | 12.90     | Springfield   |
| 04     | Jeans    | Red      | 25.00     | Shirlington   |
| 05     | Shoes    | Black    | 15.90     | Springfield   |
| 06     | Shoes    | Brown    | 34.00     | Dumfries      |
| 07     | Jacket   | Orange   | 5.90      | Dumfries      |
| 08     | Shirt    | Green    | 10.00     | Charlotte     |
| 09     | Jeans    | Silver   | 15.90     | Dumfries      |
| 10     | Shirt    | Brown    | 34.89     | Shirlington   |
| 11     | Jacket   | Blue     | 23.00     | Charlotte     |
| 12     | Jeans    | White    | 12.90     | Springfield   |
| 13     | Jacket   | Black    | 50.90     | Dumfries      |
| 14     | Jeans    | Green    | 65.00     | Springfield   |

Enter in the following data:

Using the Items table, create the following.

- Create a report to display the Item Price and Store Location for all products for each Store Location. You will have to create a query that will group the records by Store Location before the report is created. Save the query as 'ByLocationQuery'. The query will group the records by Store Location and total the Item Price for each store location. Save the report as 'ByLocationReport'.
- 2. Create a report using the report wizard to display the Item Type and Item Price for all products for each Store Location. You will have to create a query that will group the records by Item Type before the report is created. The query will group the records by Item Type and total the Item Price for each item type. Save the query as 'ByTypeQuery'. Save the report as 'ByTypeReport'.

## 2. Human Resource Planning

A human resource MIS (HRMIS) also called a Personnel Management Information System (PMIS) is concerned with activities related to previous, current, and potential employees of the organization. The human resource (HR) MIS plays a valuable role in ensuring organizational success. Some of the activities performed by the HRMIS are:

- workforce analysis and planning
- hiring
- training
- job and task assignment
- 1. In a browser, open www.hrpmsi.com/
- 2. Click on the Why PMIS link (Review why PMS services are needed.)
- 3. Click on the Services link (Review the available services.)
- 4. Click on the HRQuiz link and take the quiz (What score did you earn?)